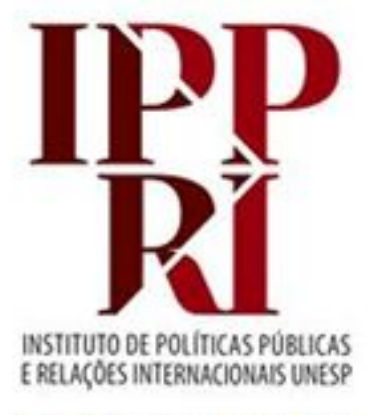

#### BIBLIOTECA

# Pesquisando no Portal de Periódicos da CAPES

#### 2022

Se tiver sugestões para nossos tutoriais, checklist ou modelos, envie-as para <u>biblioteca.ippri@unesp.br</u>, para que possamos aprimorá-los. Agradecemos a colaboração!

Consulte sempre as versões atuais dos tutoriais, checklist e modelos em nossas páginas.

**Avalie esse tutorial** 

# Sumário

- Recursos para a pesquisa
- Acesso identificado/VPN
- Treinamentos e materiais didáticos
- Opções de buscas
- Buscar por assuntos/descobrir fontes para a pesquisa
- Buscar por artigos ou revistas/periódicos específicos
- Buscar por bases de dados
- Meu espaço: criando conta/perfil de usuário

#### **Recursos para a pesquisa**

Os recursos informacionais podem ser especializados (como os que se relacionam às áreas de interesse dos nossos dois programas de pós-graduação\*), ou multidisciplinares, servindo para consulta de diversas áreas. Quanto ao acesso, alguns são de acesso aberto (gratuitos) e outros de acesso fechado (mediante assinatura), e, no caso desses últimos, as assinaturas podem variar a cada ano, conforme os contratos e convênios vigentes.

No buscador <u>Pesquisa Integrada Unesp</u> você pode consultar a cobertura temporal e a base de acesso de cada recurso nele integrado, mas grande parte deles, especialmente os internacionais que são assinados via <u>Portal de Periódicos da CAPES</u>, só poderão ser acessados pelo Portal, que centraliza o acesso a esses conteúdos para as instituições de ensino superior.

Os recursos assinados pela Unesp, tais como periódicos, bases de dados e e-books, estão indicados na página da <u>Coordenadoria Geral de Bibliotecas da Unesp (CGB)</u>:

- Bases de dados
- E-books
- Periódicos

\*Nossa biblioteca oferece tutoriais de recursos especializados por regiões/países ou temas, relacionados a cada um dos programas que atende (<u>TerritoriAL</u> e <u>PPGRI</u>)

## Acesso identificado/VPN

Temos acesso na Unesp a conteúdos de acesso aberto (livres) e de acesso fechado (somente para assinantes, controlados por IP).

Para conseguir acessar os recursos assinados, é preciso que esteja identificado como usuário da rede Unesp, automaticamente por reconhecimento de IP. Se a página de um recurso que conste como assinado pela Unesp estiver exigindo *login*, é porque sua conexão não está identificada dentro das margens de IP da Unesp, ou seu VPN Unesp não está ativo.

Configure a conexão VPN Unesp no seu computador pessoal para ter esse acesso identificado. Acesse a nossa página sobre a <u>VPN Unesp</u>, e se tiver dificuldade para configurar relate à bibliotecária.

O conteúdos que assinamos via <u>Portal de Periódicos da CAPES</u> devem ser consultados <u>diretamente no Portal</u> (desde 01/06/2016 o acesso aos conteúdos científicos nele presentes devem ser acessados exclusivamente por ele).

Veja exemplo abaixo de identificação da Unesp por reconhecimento por IP no Portal de Periódicos da CAPES (destaque em laranja, à esquerda):

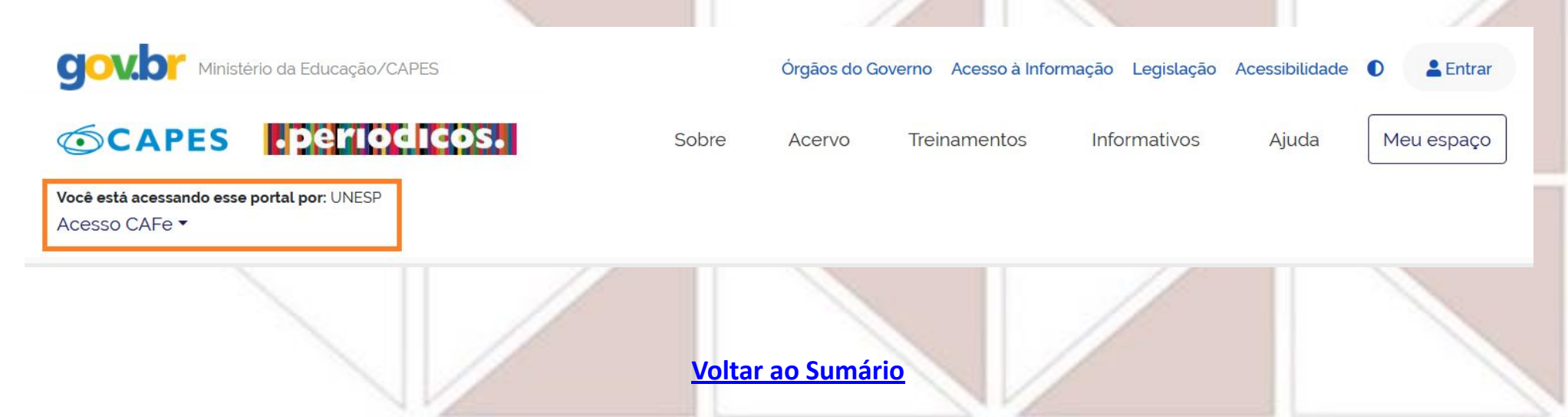

## **Treinamentos e materiais didáticos**

As bases e portais de periódicos costumam oferecer materiais didáticos sobre seus recursos e coleções em seus próprios sites, nas áreas de Ajuda, FAQ ou em Suporte (*Suport/Training*).

Encontramos tutoriais para alguns dos recursos mencionados nos próximos slides, sejam oriundos do Portal ou dos próprios editores ou distribuidores – os links estão indicados ao lado dos nomes dos recursos.

O **Portal de Periódicos da CAPES** oferece treinamentos e disponibiliza materiais didáticos sobre os recursos que integram seu Portal, e disponibiliza um guia sobre o próprio Portal: <u>Guia para utilização rápida do Portal de Periódicos da CAPES</u>.

Sugerimos que participe pelo menos dos treinamentos "**Ciências Humanas**" e "**Multidisciplinares**", para conhecer melhor as ferramentas que as bases e outros recursos apresentados oferecem. Para se inscrever nos treinamentos é preciso ter uma conta/perfil pessoal no Portal, pois a inscrição exige essa identificação.

Acesso às páginas em "Treinamentos" (destaque circular em verde, abaixo), no menu superio

| Sobre | Acervo | Treinamentos       | Informativos        | Ajuda | Meu espaço |
|-------|--------|--------------------|---------------------|-------|------------|
|       | (      | Calendário         |                     |       |            |
|       |        | Materiais de apoio |                     |       |            |
|       |        | $\sim$             | _                   |       |            |
|       |        |                    |                     |       |            |
|       |        | <u>Volta</u>       | <u>r ao Sumário</u> | 11    |            |

## **Opções de buscas**

No menu superior, em "Acervo" (destaque circular em laranja, abaixo), você pode escolher entre buscar por uma das opções a seguir:

- Assuntos/termos/palavras-chave/temas da pesquisa, em "Buscar assunto"
- Bases de dados, em "Lista de bases"
- Livros, em "Lista de livros"
- Títulos de revistas/periódicos, em "Lista de periódicos"

|  |      | Duscar assure                     |  |
|--|------|-----------------------------------|--|
|  |      | Lista de bases                    |  |
|  | icos | Lista de livros<br>Lista de perió |  |
|  | icos | Lista de perió                    |  |

1. Após fazer a opção "Buscar assunto", escolha a "Busca avançada" (destacada em azul, abaixo da seta), para poder detalhar mais a busca.

| CAPES          | Sobre Acervo<br>Buscar assu<br>Lista de base | Treinamentos<br>Into<br>es | Informativos | Ajuda M       | eu espaço                                                                                                    |
|----------------|----------------------------------------------|----------------------------|--------------|---------------|----------------------------------------------------------------------------------------------------|
| Acervo         | Lista de livro<br>Lista de peri              | ódicos                     |              |               |                                                                                                    |
| Buscar assunto |                                              |                            |              |               |                                                                                                    |
|                |                                              |                            |              | Л             | الفيني<br>محمد المحمد المحمد المحمد المحمد المحمد المحمد المحمد المحمد المحمد المحمد المحمد المحمد المحمد المحمد المحمد ا |
| Pesquise aqui  |                                              |                            | Q            | BUSCA AVANÇAL | A                                                                                                    |
|                | Voltar ao Sumá                               | rio                        |              |               |                                                                                                    |

2. Ao lado das caixas de busca, selecione o campo de busca (destaque circular em azul): "Qualquer campo" (nossa sugestão, pois recupera em título, assuntos e resumos, quando existem), ou apenas "Assunto", ou "Assunto" na primeira caixa de busca e "Título" na segunda caixa de busca;

3. Nas caixas de busca, digite pelo menos as formas em inglês\* para os assuntos que deseja buscar, dentro das caixas de busca (destaque circular em laranja), escolhendo qual operador booleano\* deseja para relacioná-los: E, OU ou NÃO (destaque circular em vinho).

\*Confira nosso tutorial "Pesquisa acadêmica" para saber mais (link para nossa página de tutoriais).

4. Se quiser, utilize também os filtros destacados em verde, mas sugerimos utilizar, se desejar, apenas "Data de publicação", e refinar as demais informações pelos filtros disponíveis quando já tiver a lista de resultados;

| Filtros de busca       |                                     | Tipo de material<br>Todos os itens | •        |               |
|------------------------|-------------------------------------|------------------------------------|----------|---------------|
| Qualquer campo   conte | ém Thumanitarian law"               | Idioma<br>Qualquer idioma          | -        |               |
| E Qualquer campo       | tém ▼ <b>"kosovo war"</b>           | Data de publicação<br>Qualquer ano | <u> </u> |               |
| + A<br>Autor/Criador   | 5 LIMPAR                            |                                    | I        | oltar ac      |
| → QI Assunto           | manitarian law" E Qualquer campo co | ntém "kosovo war" 🏳 🔎 BUS          | CAR      | <u>ımário</u> |

5. Clique em "Buscar" (destaque após seta, em rosa).

6. Clique em "Buscar" e você terá a lista de resultados, com o total de documentos encontrados (destaque circular em laranja) e todos os tipos de filtros disponíveis à esquerda - entre eles os mesmos que estavam disponíveis antes de realizar a busca (destacados com retângulos em verde).

#### Voltar ao Sumário

Inglês (121)

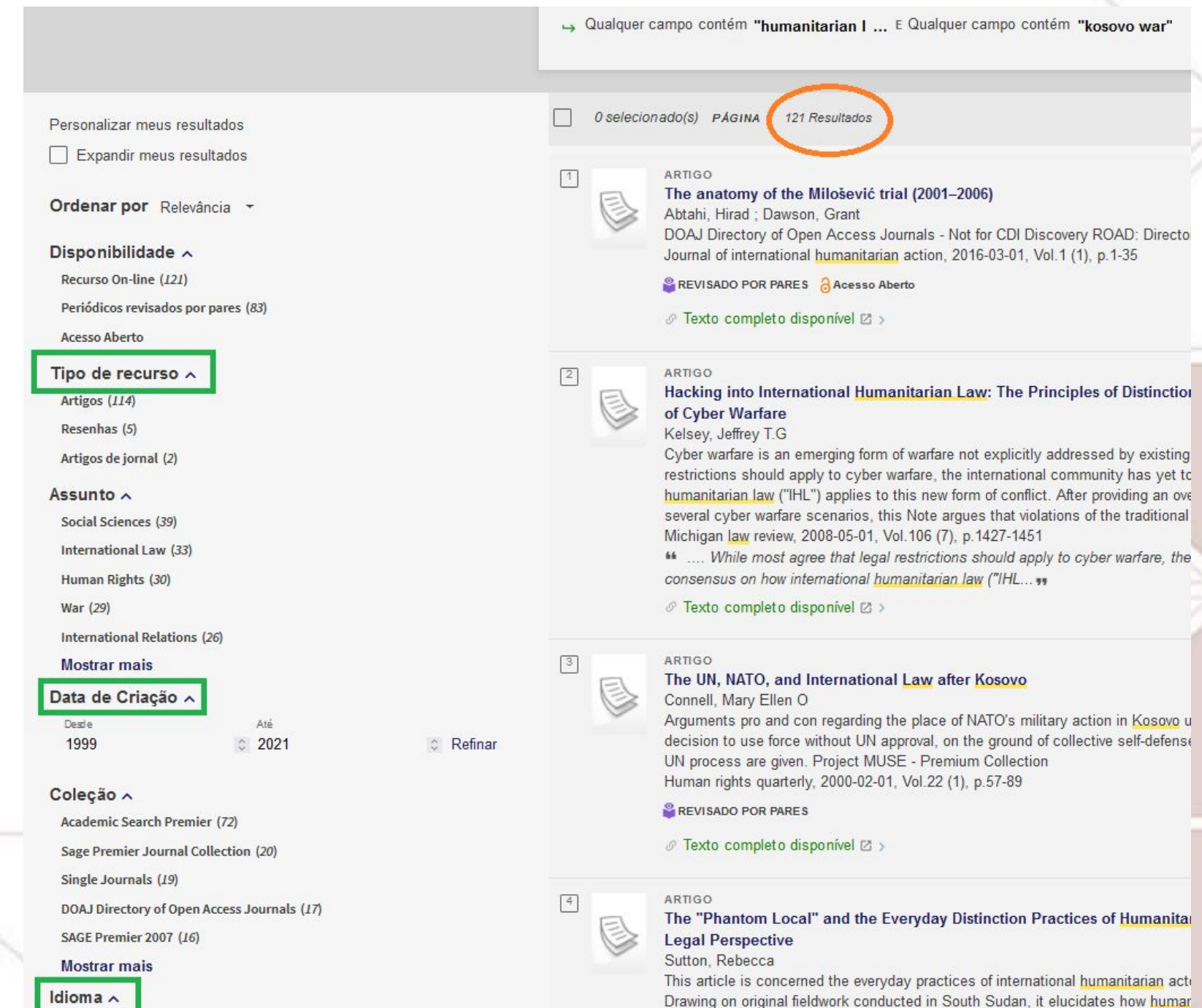

distinction in international humanitarian law (IHL). The article considers how the c

7. Selecione os itens de seu interesse clicando no pino (destacado com círculo em vinho, ao lado do título do documento), que ganhará uma barra invertida para destacar o que já foi selecionado. Os documentos que assim forem sinalizados ficarão salvos em "Meu espaço" apenas enquanto estiver com essa janela aberta se não estiver logado, ou para outros acessos futuros também, se estiver logado.

ARTIGO The anatomy of the Milošević trial (2001–2006) Abtahi, Hirad ; Dawson, Grant DOAJ Directory of Open Access Journals - Not for CDI Discovery ROAD: Directory of Open Access Scholarly

8. Os itens selecionados ficarão amarelados ao percorrer a página, enquanto os não-selecionados ficarão em branco. Se quiser remover a seleção, clique no pino com barra invertida (destaque em vinho).

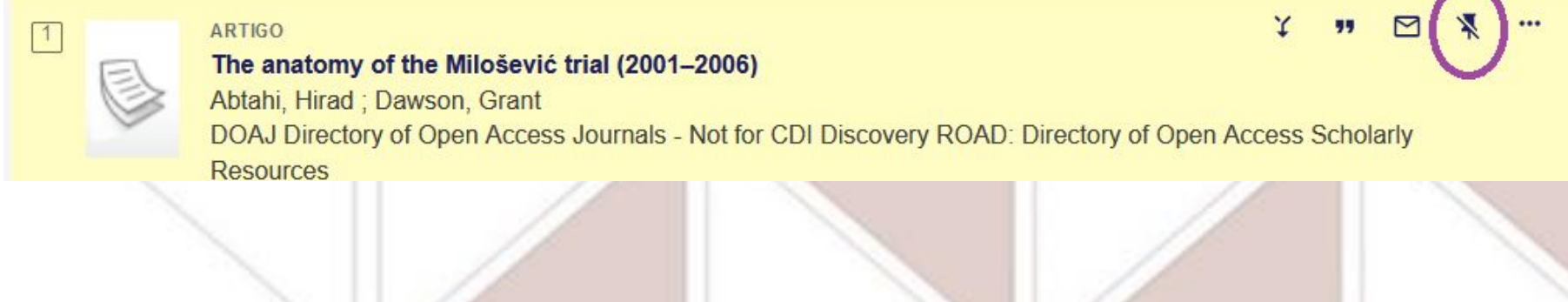

9. Para checar mais informações de um item, clique em seu título ou nas 3 bolinhas à direita de seu título. Veja algumas das informações que um item pode apresentar:

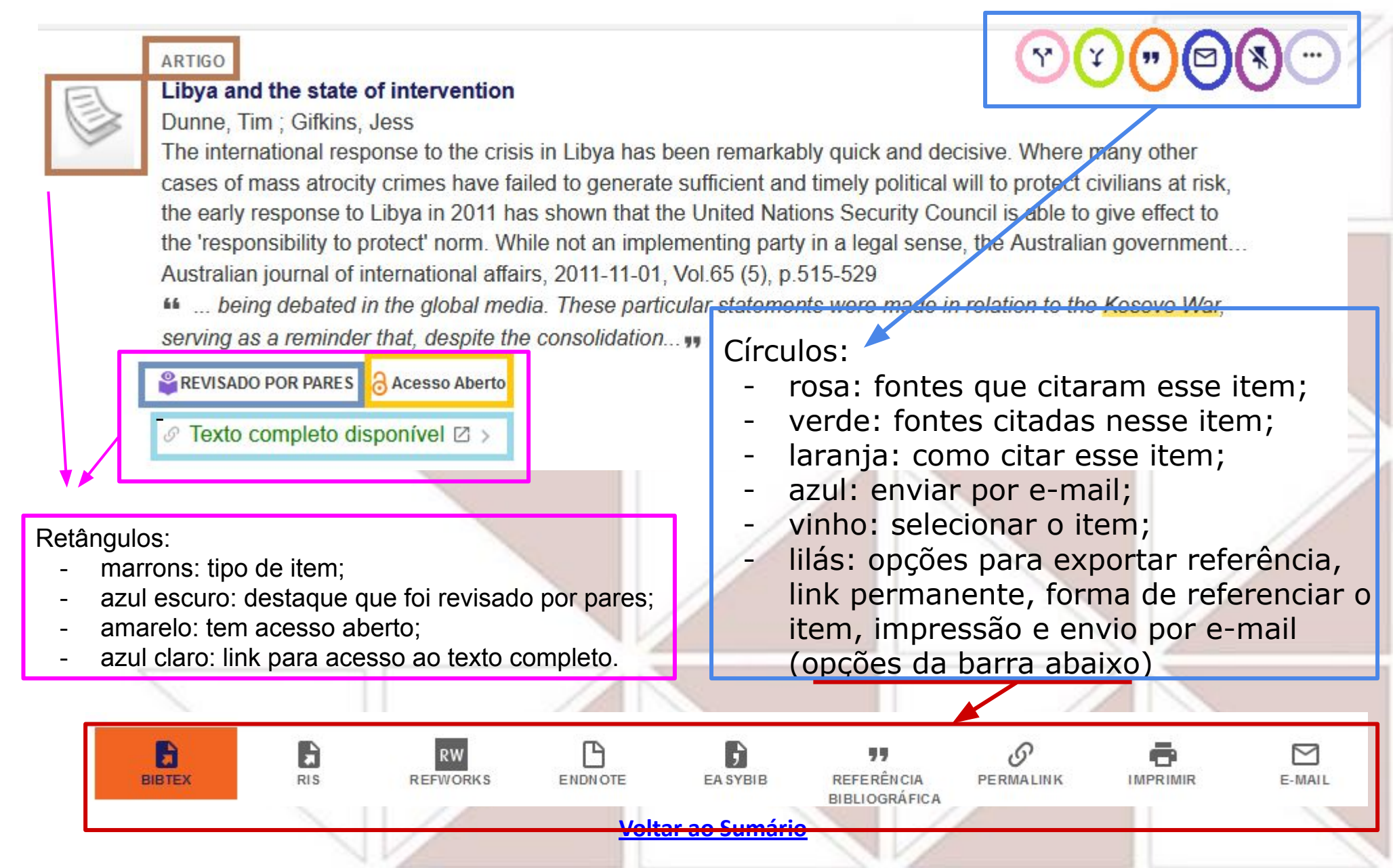

10. Ao clicar no título, se abrirá uma nova janela pop-up, onde estarão mais informações resumo completo (destaque em verde), "Leitura relacionada" (à direita, lista de itens recomendados por serem de temáticas próximas - destaque em rosa), "Assuntos" (destaque em amarelo), "Idioma" do texto (destaque em vermelho), "identificador" como DOI (destaque em vinho) e "Citações", onde estão fontes de citações relacionadas (citadas ou que citaram esse item).

| VOLIAR AO TO | D                     |                                                                                                    |     | pro-                                                                                                    |
|--------------|-----------------------|----------------------------------------------------------------------------------------------------|-----|----------------------------------------------------------------------------------------------------|
| ENVIAR PARA  | Detalhes              |                                                                                                    |     | A SALE MARKED AND A SALE AND A SALE AND A SALE AND A SALE AND A SALE AND A SALE AND A SALE AND A SALE AND A SALE |
| VER ON-LINE  | Título                | Libya and the state of intervention                                                                                                    |     | Leitura relacionada                                                                                              |
| DETALHES     | Autor                 | Dunne, Tim >                                                                                                    |     | Itens recomendados que são relacionados ao registr                                                               |
|              |                       | Gifkins, Jess >                                                                                                    |     |                                                                                                    |
| MAIS         | Assuntos              | Atrica: Foreign relations >                                                                                                    |     | Legitimacy, humanitarian intervention, and                                                                       |
| CITAÇÕES     |                       | ARMED FORCES >                                                                                                    |     | international institutions                                                                                       |
| TAGS         |                       | Australia >                                                                                                    |     | Miles Kahler                                                                                                    |
|              |                       | Australia: Foreign relations >                                                                                                    |     | Politics, philosophy & economics.2010, Vol. 10(1),                                                               |
|              |                       | Diplomacy >                                                                                                    |     | n 20-45                                                                                                    |
|              |                       | Humanitarian intervention >                                                                                                    |     | ARTICO suggrida partil                                                                                           |
|              |                       |                                                                                                    |     | AKTIGO SUGENDO POLIJA                                                                                            |
|              |                       | INTERNATIONAL LAW >                                                                                                    |     |                                                                                                    |
|              |                       | International relations >                                                                                                    |     | From Tripoli to Damascus? Lesson                                                                                 |
|              |                       | Libya >                                                                                                    |     | learning and the implementation of the                                                                           |
|              |                       | Responsibility to protect >                                                                                                    |     | Alex Bellamy                                                                                                    |
|              |                       | Rudd, Kevin >                                                                                                    | 6   | International politics.2014, Vol. 51(1), p. 23-44                                                                |
|              |                       | Security Council >                                                                                                    |     | ARTIGO sugerido porbX                                                                                            |
|              |                       | UNITED NATIONS >                                                                                                    |     |                                                                                                    |
|              |                       | United Nations Security Council >                                                                                                    |     | The new politics of protection? Câte                                                                             |
|              | E parte de            | Australian journal of international affairs, 2011-11-01, Vol.65 (5), p.515-529                                                                                                    |     | divoire Libys and the responsibility to                                                                          |
|              | Descrição             | The international response to the crisis in Libya has been remarkably quick and decisive. Where many other cases of mass                                                                                                    |     | Alaw Dellama                                                                                                    |
|              |                       | at out of thes have hallou to generate sometime and timely pointed with optical dynamics at hiss, the early response to<br>Linva in 2011 has shown that the United Nations Security Council is able to rive affect to the 'responsibility to protect' norm |     | Alex Deliality                                                                                                   |
|              |                       | While not an implementing party in a legal sense, the Australian government has taken a forward-leaning diplomatic stance in                                                                                                    |     | International affairs.2011, Vol. 87(4), p. 825-851                                                               |
|              |                       | helping to mobilise broad support for addressing this crisis. In light of the ongoing political controversy over armed                                                                                                    |     | ARTIGO sugerido por 🕅                                                                                            |
|              |                       | humanitarian intervention, the Libya case shows that state-based advocacy for R2P matters, given the on-going need to                                                                                                    | 100 |                                                                                                    |
|              |                       | bolster the legitimacy of the principle. A discussion of Canberra's diplomatic activity is a prelude to an examination of the                                                                                                    |     | A Model Humanitarian Intervention?                                                                               |
|              |                       | proceedings of the UN Security Council and the two key resolutions, the second of which gave effect to the forcible action.                                                                                                    |     | Reassessing NATO's Libya Campaign                                                                                |
|              |                       | The article then considers three dimensions of the Security Council's implementation of the responsibility to protect: the                                                                                                    |     | Alan Kuperman                                                                                                    |
|              |                       | language of the resolutions and the intriguing absence of a textual reference to the international community's responsibility to                                                                                                    |     | International security 2013 Vol. 38(1) p. 105-136                                                                |
|              |                       | act, the expansive mandate for divitant protection in Security Council resolution 1975, and the first unanimous referrance inter-<br>International Criminal Count with overal support from the United States of America.                                   |     | ARTICO superide parky                                                                                            |
|              | Editor                | Taylor & Erancis Group                                                                                                    |     | Artigo addengo bortity                                                                                           |
|              | Idioma                | Inglés                                                                                                    |     |                                                                                                    |
|              | Identificador         | ISSN: 1035-7718                                                                                                    |     | International: The lessons of Libya;                                                                             |
|              |                       | FISSN-1465.332X                                                                                                    |     | Responsibility to protect                                                                                        |
|              |                       | DOI: 10.1080/10357718.2011.613148                                                                                                    |     | Anonymous                                                                                                    |
|              | Fonte                 | Academic Search Premier                                                                                                    |     | The Economist; London.2011, Vol. 399(8734), p.                                                                   |
|              |                       |                                                                                                    |     | 67-68                                                                                                    |
|              |                       |                                                                                                    |     | ARTIGO sugerido porbX                                                                                            |
|              | Mais                  |                                                                                                    |     |                                                                                                    |
|              | 01                    |                                                                                                    |     | 10005                                                                                                    |
|              | Cilque aqui para mais | opçoesid >                                                                                                    |     | MORE                                                                                                    |
|              |                       |                                                                                                    |     |                                                                                                    |
| - Healthia   | Citações ———          |                                                                                                    |     |                                                                                                    |
|              |                       |                                                                                                    | 1   |                                                                                                    |
|              | Encontrar fontes      | Y citando este ou fontes Y citadas neste                                                                                                    |     |                                                                                                    |
|              |                       |                                                                                                    |     |                                                                                                    |
|              |                       |                                                                                                    |     | voltar au Sumario                                                                                                |

~

X

V

Passo-a-passo para consultar periódicos/revistas online:

- Podemos ter acesso a um mesmo periódico por mais de uma via, conforme o período de cobertura contratado (margem de tempo) e local de acesso. Para consultar um periódico assinado é preciso estar com a VPN Unesp ativa ou usar um equipamento com IP Unesp, para haver o reconhecimento de assinante;
- Sempre confira o título desejado pelo nosso buscador <u>Athena</u> e pelo <u>Portal de</u> <u>Periódicos da CAPES</u>, para checar informações de assinatura e formas de acesso;
- 3. Pelo Portal, no menu superior, clique em "Acervo" (destaque circular em verde), e depois escolha "Lista de periódicos" (destaque retangular em verde):

| CAPES .periodicos.                                          | Sobre | Acervo                        | Treinamentos | Informativos | Ajuda | Meu espaço |
|-------------------------------------------------------------|-------|-------------------------------|--------------|--------------|-------|------------|
| Você está acessando esse portal por: UNESP<br>Acesso CAFe ▼ |       | Buscar assur<br>Lista de base | nto          |              |       |            |
|                                                             |       | Lista de livro:               | s            |              |       |            |
|                                                             | Volt  | Lista de peri                 | irio         |              | E.    |            |

3. Na nova janela, você terá algumas opções:

- digitar o título do periódico/revista que está procurando (destaque em azul), escolhendo entre "Contém" ou "Inicia com";
- descobrir títulos pela área de conhecimento ou editor (destaque em rosa);
- selecionar/filtrar apenas periódicos revisados por pares, ou seja, seus conteúdos foram aprovados por especialistas (destaque em verde)

#### Lista de periódicos

A pesquisa por periódicos permite visualizar a lista completa das revistas científicas disponíveis no acervo. Além disso, é possível digitar o título ou ISSN na caixa de busca, selecionar a área do conhecimento ou editor e, ainda, ter acesso apenas às publicações revisadas por pares. O ISSN, *International Standard Serial Number* (Número Internacional Normalizado para Publicações Seriadas em português), é um código numérico internacional de oito digitos que constitui um identificador único para revistas e periódicos.

Os treinamentos on-line do Portal de Periódicos da CAPES são gratuitos e ensinam como otimizar a pesquisa por meio de cada tipo de busca.

| *                                         |   |                   | × | ⊖ Contém    | 🔘 Inicia com |
|-------------------------------------------|---|-------------------|---|-------------|--------------|
| Selecione a(s) área(s) do conhecimento    | ~ | Editor/Fornecedor |   |             | ~            |
| Ver apenas periódicos revisados por pares | ] |                   |   | C REINICIAR | Q PESQUIS    |

4. Ao iniciar a digitação na caixa de busca (destaque retangular em verde), enquanto se digita são sugeridos alguns títulos - se o título desejado já aparecer (destaque circular em vinho), clique nele para selecioná-lo. Depois clique em "Pesquisar" (destaque com seta em vermelho):

| Foreign affairs ×                                                                                                   | 🔘 Contém    | O Inicia com |
|----------------------------------------------------------------------------------------------------|-------------|--------------|
| oreign Affairs<br>A guide to the knowledge of publick affairs, both foreign and domestick,                          |             | ~            |
| A guide to the knowledge of publick affairs, both foreign and domestick, being a curious niscellany,                | C REINICIAR | Q PESQUISAR  |
| The new political state of Great Britain. Including the public affairs of foreign courts.<br>Compiled by Mr. Morgan |             |              |

5. Após localizar o periódico desejado na lista de resultados, clique no link embutido em seu título: será aberta uma nova janela, que apresenta a página de acesso do conteúdo desejado.

5. Na lista de resultados, confira o total de títulos (destaques em vermelho), e escolha, entre os títulos encontrados (destacados em azul-escuro e azul-claro), o que está de acordo com sua pesquisa (nesse exemplo, o primeiro deles é o que buscávamos). Destacamos as vias de acesso (em verde-claro), os períodos/coberturas disponíveis para cada acesso (em verde-escuro), o ISSN (ao lado do direito do título, composto por código numérico exclusivo para cada periódico, ajudando a diferenciar títulos homônimos), e a(s) área(s) temática(s) onde o título está classificado (em rosa-claro, à direita):

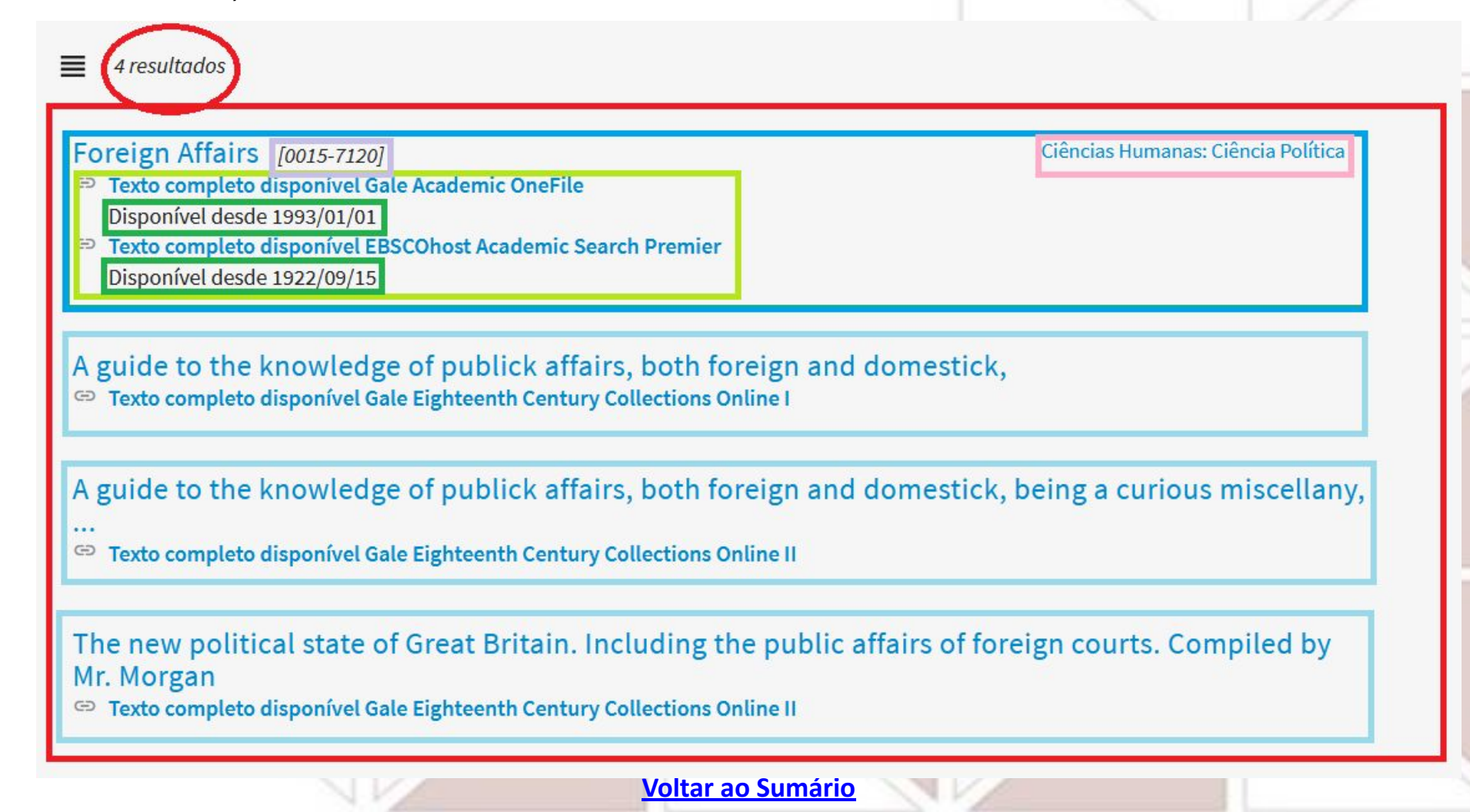

6. Ao clicar no título desejado, se abrirá uma janela pop-up em sobreposição, que pode ser expandida para nova janela ou fechada (destaque em vermelho), com informações que destacamos: números/códigos de identificação do título (em vinho), acessos (em lilás) com seus períodos/coberturas disponíveis (em rosa), indicadores científicos (em laranja), áreas onde está classificado (em verde-claro) e formas autorizadas para abreviar o título (círculo azul).

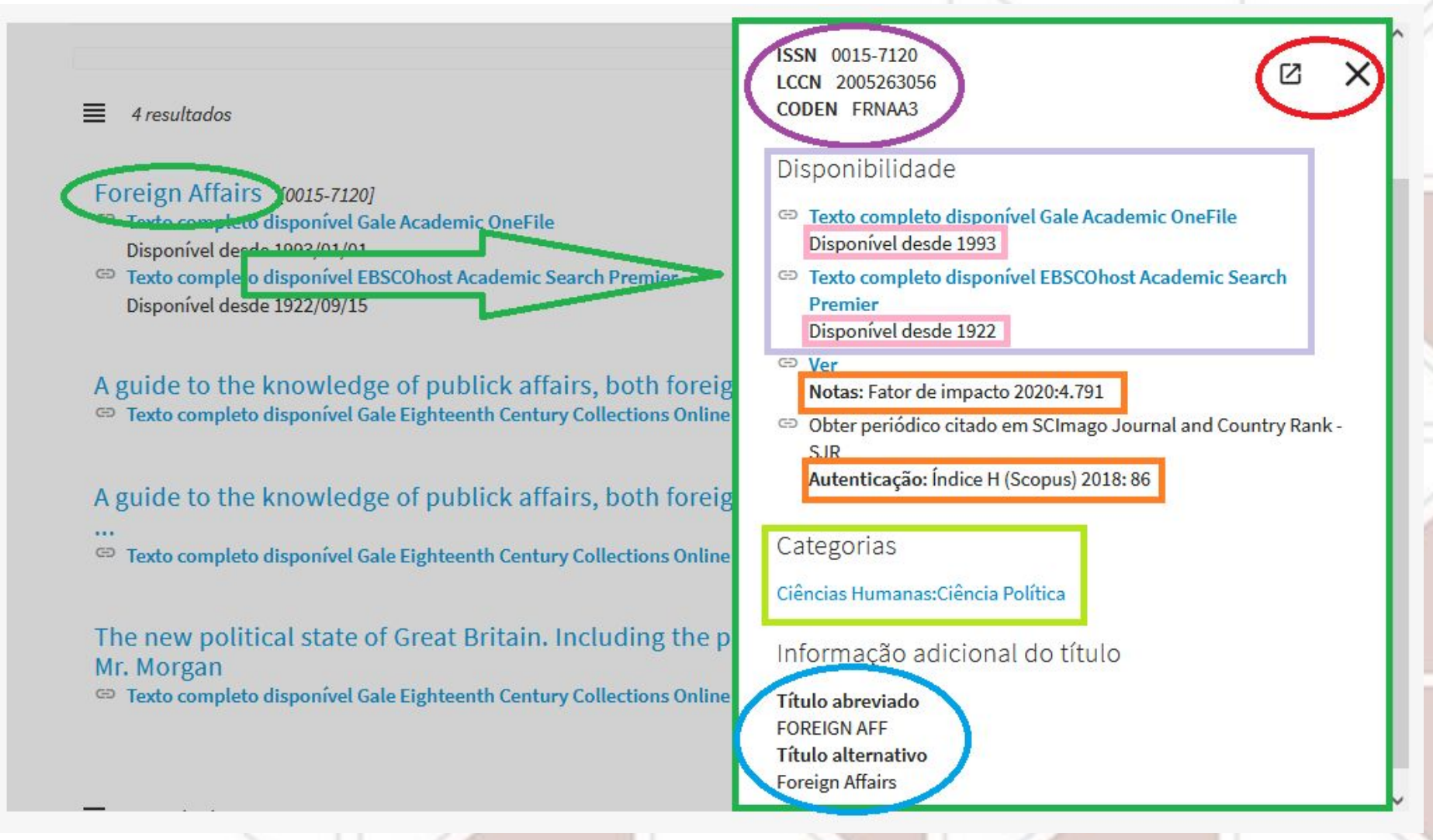

7. Clique em uma das vias de acesso, conforme a data do periódico que precisa acessar (escolhemos a primeira de nosso exemplo), e o Portal fará o redirecionamento para a página do periódico/revista;

8. Na página do periódico/revista, confira a disponibilidade de seus fascículos: localize o ano/volume desejado (em azul), e posteriormente os fascículos disponíveis para aquele ano/volume (números/issues), e no sumário localize o(s) artigo(s) desejado(s);

9. Aproveite para checar o lugar de publicação da revista, pois essa informação é essencial para incluir na referência de artigos e periódicos acadêmicos (destaque em verde);

<u>9. Caso precise compartilhar o artigo com algum(a)</u> <u>colega, ao invés de baixar e enviar, indique o link</u> <u>somente, para que tenhamos contabilizados o</u> <u>número de acessos de cada leitor.</u>

#### Foreign Affairs SOBRE ESTA PUBLICAÇÃO FOREIGN AFFAIRS Cobertura do January 1, 1978 - Current indice: January 1, 1993 - Current ③ Cobertura em texto completo: 2020 November 1, 2020, Vol.99, Issue 6 2022 September 1, 2020, Vol.99, Issue 5 2021 July 1, 2020, Vol.99, Issue 4 2020 May 1, 2020, Vol.99, Issue 3 2019 March 1, 2020, Vol.99, Issue 2 2018 January 1, 2020, Vol.99, Issue 1 2017 **Foreign Affairs** 2016 New York, New York, United States 2015 2014

Passo-a-passo para consultar bases de dados online no Portal:

- Para consultar uma base de dados assinada é preciso estar com a VPN Unesp ativa ou usar um equipamento com IP Unesp, para haver o reconhecimento de assinante;
- Pelo Portal, no menu superior, clique em "Acervo" (destaque circular em vinho), e depois escolha "Lista de periódicos" (destaque retangular em vinho):

| CAPES DEFIOCICOS. | Sobre Ac | cervo Treinamentos<br>uscar assunto | Informativos Ajuda | Meu espaço |
|-------------------|----------|-------------------------------------|--------------------|------------|
|                   |          | sta de livros                       |                    |            |
|                   | -        | sta de periódicos                   |                    |            |
|                   |          |                                     |                    |            |
|                   | Voltar a | ao Sumário                          |                    |            |

3. Na nova janela, você terá algumas opções. A primeira delas é a "Busca por título" (destaque em laranja), se a busca for por uma base específica, digite seu título parcial ou integralmente, na caixa de busca, ou clique na mesma letra de sua inicial, depois decida entre "Contém a palavra" ou "Inicia com a palavra" ou "Palavra exata", e ao final clique em "Enviar" para obter os resultados.

#### Lista de bases

As bases de dados reúnem diversos tipos de conteúdo científico, sejam artigos, resumos, referências, estatísticas, teses, dissertações, material audiovisual, dentre outros. A pesquisa por bases permite a consulta de três formas: por título, por área do conhecimento ou avançada, na qual é possível combinar algumas informações. Na primeira opção, busca por título, é possível localizar uma base de dados pelo nome, letra inicial ou verificar a lista completa. Caso a consulta seja feita por área do conhecimento, são relacionadas as subáreas e a quantidade de bases disponíveis em cada uma. A busca avançada permite associar campos como editor responsável, tipo de conteúdo, bases nacionais ou de acesso gratuito.

Os treinamentos on-line do Portal de Periódicos da CAPES são gratuitos e ensinam como otimizar a pesquisa por meio de cada tipo de busca.

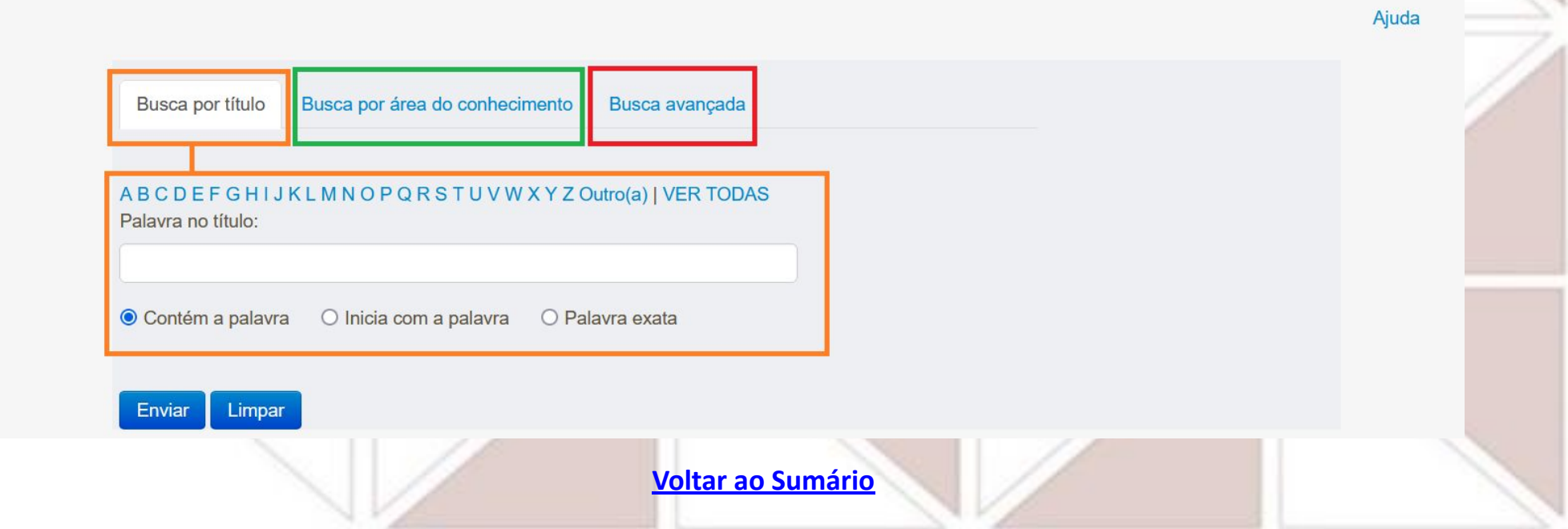

4. A segunda opção é a "Busca por área do conhecimento" (destaques em verde), onde se escolhe primeiro pela área do conhecimento, e depois por uma ou todas as subáreas relacionadas à área, finalizando com "Enviar". Escolhemos como exemplo a área "Ciências Humanas" e depois "Todas" as subáreas, mas poderíamos escolher também "Geografia" ou "Ciência Política" como subárea.

| s Agrárias Filosofia(22)   s Biológicas Teologia(19)   s da Saúde Sociologia(27)   s Exatas e da Terra Antropologia(23)   s Sociais Aplicadas Arqueologia(24)   arias História(25)   tica, Letras e Artes Geografia(21)   psicologia(36) Psicologia(36)                                                                                                    |                                              |                                      |     |
|----------------------------------------------------------------------------------------------------|----------------------------------------------|--------------------------------------|-----|
| s BiológicasTeologia(19)s da SaúdeSociologia(27)s Exatas e da TerraAntropologia(23)s Sociais AplicadasArqueologia(24)ariasHistória(25)tica, Letras e ArtesGeografia(21)ciplinarPsicologia(36)                                                                                                    | ências Agrárias                              | Filosofia(22)                        | ^   |
| s da Saúde Sociologia(27)<br>s Exatas e da Terra Antropologia(23)<br>s Sociais Aplicadas Arqueologia(24)<br>arias História(25)<br>tica, Letras e Artes Geografia(21)<br>picologia(36)                                                                                                    | ências Biológicas                            | Teologia(19)                         |     |
| s Exatas e da TerraAntropologia(23)s Sociais AplicadasArqueologia(24)ariasHistória(25)tica, Letras e ArtesGeografia(21)ciplinarPsicologia(36)                                                                                                    | ências da Saúde                              | Sociologia(27)                       |     |
| s Sociais Aplicadas Arqueologia(24)<br>arias História(25)<br>cica, Letras e Artes Geografia(21)<br>ciplinar Psicologia(36)                                                                                                    | ências Exatas e da Terra                     | Antropologia(23)                     |     |
| arias História(25)<br>tica, Letras e Artes Geografia(21)<br>ciplinar Psicologia(36)                                                                                                    | ências Sociais Aplicadas                     | Arqueologia(24)                      |     |
| tica, Letras e Artes Geografia(21)<br>ciplinar Psicologia(36)                                                                                                    | ngenharias                                   | História(25)                         |     |
| ciplinar Psicologia(36)                                                                                                    | nguística, Letras e Artes                    | Geografia(21)                        | / . |
|                                                                                                    | ultidisciplinar                              | Psicologia(36)                       |     |
| s Humanas Educação(29)                                                                                                    |                                              |                                      |     |
|                                                                                                    | ências Humanas                               | Educação(29)                         |     |
| Ciência Política(22)                                                                                                    | ências Humanas                               | Educação(29)<br>Ciência Política(22) |     |
| Ciência Política(22)                                                                                                    | ências Humanas                               | Educação(29)<br>Ciência Política(22) | ,   |
| s Humanas Educação(29)                                                                                                    | nguística, Letras e Artes<br>ultidisciplinar | Geografia(21)<br>Psicologia(36)      |     |
| Educação(29)                                                                                                    |                                              | Psicologia(36)                       |     |
| s Humanas Educação(29)                                                                                                    |                                              |                                      |     |
|                                                                                                    | ências Humanas                               | Educação(29)                         |     |
| 016 1 0 101 (00)                                                                                                    | ências Humanas                               | Educação(29)                         |     |
| Ciência Política(22)                                                                                                    | ências Humanas                               | Educação(29)<br>Ciência Política(22) |     |
| Ciância Política/22)                                                                                                    | ências Humanas                               | Educação(29)                         |     |
| s Humanas Educação(29)                                                                                                    |                                              |                                      |     |
| s Humanas Educação(29)                                                                                                    |                                              |                                      |     |
| s Humanas Educação(29)                                                                                                    |                                              |                                      |     |
| s Humanas Educação(29)                                                                                                    |                                              |                                      |     |
| s Humanas Educação(29)                                                                                                    |                                              |                                      |     |
| Educação(20)                                                                                                    | ultidisciplinar                              | F SICOlOgia(30)                      |     |
|                                                                                                    | ultidisciplinar                              | Psicologia(36)                       |     |
|                                                                                                    | ultidisciplinar                              | Psicologia(36)                       |     |
|                                                                                                    | ultidisciplinar                              | Psicologia(36)                       |     |
|                                                                                                    | ultidisciplinar                              | Psicologia(36)                       |     |
|                                                                                                    | ultidisciplinar                              | Psicologia(36)                       |     |
|                                                                                                    | ultidisciplinar                              | Psicologia(36)                       |     |
|                                                                                                    | ultidisciplinar                              | Psicologia(36)                       |     |
| ciplinar Psicologia(36)                                                                                                    | nguística, Letras e Artes                    |                                      |     |
| ciplinar Psicologia(36)                                                                                                    | nguística, Letras e Artes                    | Geografia(21)                        |     |
| ciplinar Psicologia(36)                                                                                                    | nguística, Letras e Artes                    | Geografia(21)                        |     |
| ciplinar Psicologia(36)                                                                                                    | nguística, Letras e Artes                    | Geografia(21)                        |     |
| ciplinar Psicologia(36)                                                                                                    | nguística. Letras e Artes                    | Geografia(21)                        |     |
| ciplinar Psicologia(36)                                                                                                    | igennanas                                    | Coorrefe(21)                         |     |
| tica, Letras e Artes Geografia(21)<br>ciplinar Psicologia(36)                                                                                                    | ngenharias                                   | Historia(25)                         |     |
| tica, Letras e Artes Geografia(21)<br>ciplinar Psicologia(36)                                                                                                    | ngenharias                                   | História(25)                         |     |
| ciplinar Geografia(21)<br>Psicologia(36)                                                                                                    | ngenharias                                   | História(25)                         |     |
| tica, Letras e Artes Geografia(21)<br>ciplinar Psicologia(36)                                                                                                    | anchas occiais Aplicadas                     | História(25)                         |     |
| arias História(25)<br>cica, Letras e Artes Geografia(21)<br>psicologia(36)                                                                                                    | ências Sociais Aplicadas                     | Arqueologia(24)                      |     |
| arias História(25)<br>tica, Letras e Artes Geografia(21)<br>ciplinar Psicologia(36)                                                                                                    | âncias Sociais Anlicadas                     | Arqueologia(24)                      |     |
| s Sociais Aplicadas Arqueologia(24)<br>arias História(25)<br>cica, Letras e Artes Geografia(21)<br>ciplinar Psicologia(36)                                                                                                    | ências Exatas e da Terra                     | Antropologia(23)                     |     |
| s Exatas e da Terra     Antropologia(23)       s Sociais Aplicadas     Arqueologia(24)       arias     História(25)       tica, Letras e Artes     Geografia(21)       ciplinar     Psicologia(36)                                                                                                    | iências da Saúde                             | Sociologia(27)                       |     |
| s da Saude     Sociologia(27)       s Exatas e da Terra     Antropologia(23)       s Sociais Aplicadas     Arqueologia(24)       arias     História(25)       tica, Letras e Artes     Geografia(21)       ciplinar     Psicologia(36)                                                                                                    | ta da Caúda                                  | Sociologia(27)                       |     |
| s da Saúde Sociologia(27) Sociologia(23) Antropologia(23) Antropologia(24) Arqueologia(24) História(25) Geografia(21) Geografia(21) Psicologia(36) Socials Aplicadas Socials Aplicadas Aplicadas Socials Aplicadas Socials Aplicadas Socials Aplicadas | ências Biológicas                            | Teologia(19)                         |     |
| s da Saúde Sociologia(27)<br>s Exatas e da Terra Antropologia(23)<br>s Sociais Aplicadas Arqueologia(24)<br>arias História(25)<br>tica, Letras e Artes Geografia(21)<br>ciplinar Psicologia(36)                                                                                                    | ências Biológicas                            | Teologia(19)                         |     |
| s BiologicasTeologia(19)s da SaúdeSociologia(27)s Exatas e da TerraAntropologia(23)s Sociais AplicadasArqueologia(24)ariasHistória(25)tica, Letras e ArtesGeografia(21)ciplinarPsicologia(36)                                                                                                    | encias Agranas                               | Taplacia(10)                         |     |
| s da Saúde Sociologia(27)<br>s Exatas e da Terra Antropologia(23)<br>s Sociais Aplicadas Arqueologia(24)<br>arias História(25)<br>tica, Letras e Artes Geografia(21)<br>ciplinar Psicologia(36)                                                                                                    | ências Agrárias<br>ências Biológicas         | Filosofia(22)<br>Teologia(19)        | ^   |

4. A terceira opção é a "Busca avançada" (destaque em azul), onde se pode combinar vários campos, com possibilidade de definir tipo de área do conhecimento e de fontes a serem buscadas, além de digitar títulos, campos ou editores, finalizando com "Enviar".

|                                                                |                             | Selecionar Tipo                         |
|----------------------------------------------------------------|-----------------------------|-----------------------------------------|
|                                                                |                             | Textos completos                        |
| Duran and the la Duran and free descendes in sector            |                             | Referenciais com resumos                |
| Busca por título Busca por area do connecimento Busca avançada |                             | Obras de Referência                     |
|                                                                | _                           | Patentes                                |
|                                                                |                             | Livros                                  |
| Título                                                         |                             | Estatísticas                            |
|                                                                |                             | Normas técnicas                         |
| Todos os campos                                                |                             | Teses e Dissertações                    |
| Editor / Eerneeder                                             |                             | Sites com periódicos de acesso gratuito |
| Editor / Fornecedor                                            |                             | Arquivos abertos e Redes de e-prints    |
| Tipo Selecionar Tipo                                           |                             | Repositórios Institucionais             |
|                                                                |                             | Audiovisuais                            |
| Áreas do Selecionar Área                                       | Selecionar Área             | Ferramenta de Busca                     |
| Conhecimento                                                   | Ciências Agrárias           | Outras Fontes                           |
| Buscar somente 🔲 Bases nacionais                               | Ciências Biológicas         |                                         |
| Bases de acesso gratuito                                       | Ciências da Saúde           |                                         |
|                                                                | Ciências Exatas e da Terra  |                                         |
| Enviar Limpar                                                  | Ciências Sociais Aplicadas  |                                         |
|                                                                | Engenharias                 |                                         |
|                                                                | Linguística, Letras e Artes |                                         |
|                                                                | Multidisciplinar            |                                         |
|                                                                | Ciências Humanas            |                                         |
|                                                                |                             |                                         |

### Meu espaço: criando conta/perfil de usuário

Caso ainda não tenha um cadastro/registro no Portal, clique em "Registre-se" e faça o cadastro, preenchendo pelo menos todos os campos obrigatórios.

Com o perfil criado, você poderá salvar as buscas realizadas, ou salvá-las e criar alertas para ser notificado de novos itens.

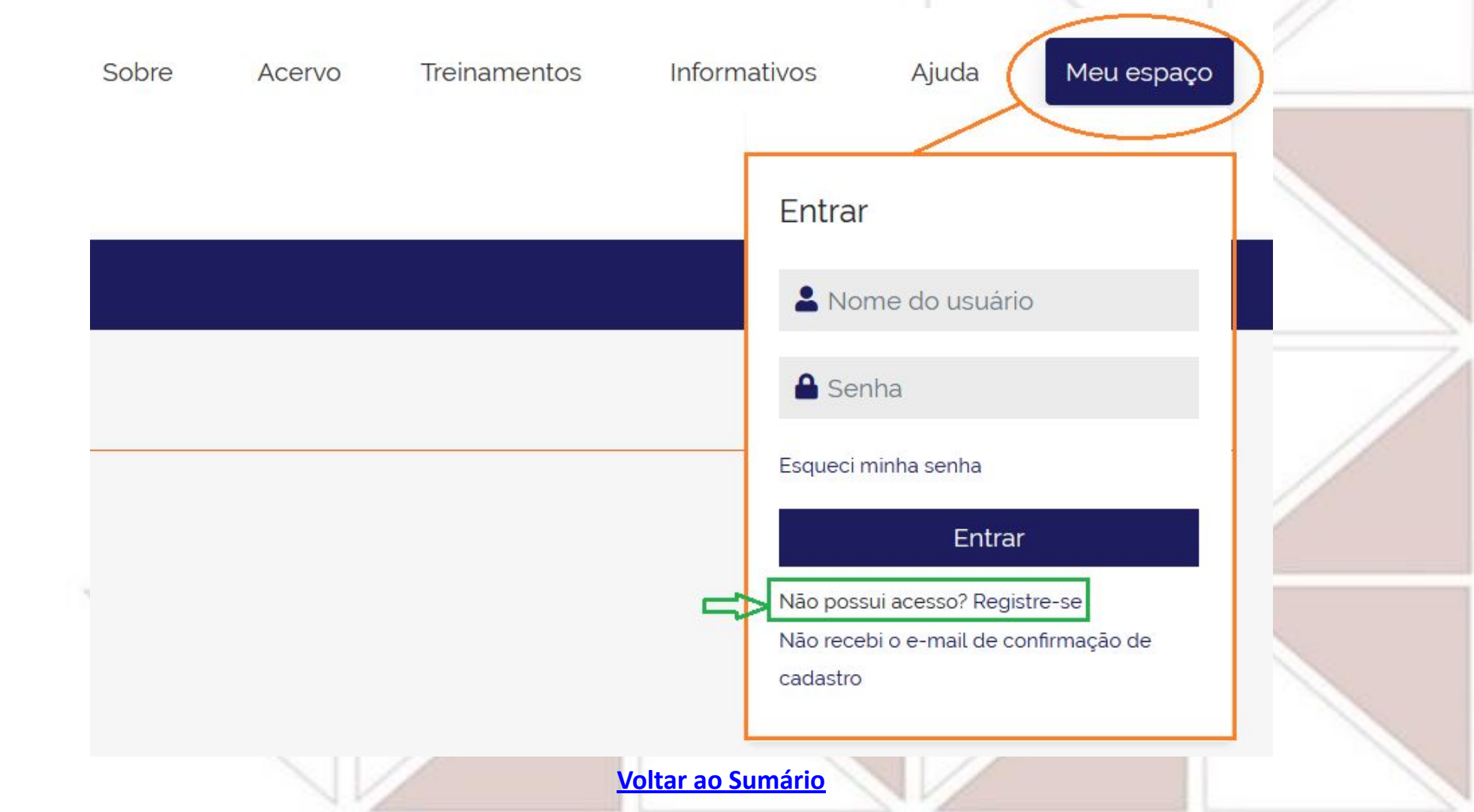